## 2015.04.30 - Helium Polish version 5.6.70.1, report.dll version 2.6.2.1, new templates dd 29.04.2015

Release contains:

| File              | Version    |  |  |
|-------------------|------------|--|--|
| HeliimPolish.exe  | 5.6.70.1   |  |  |
| report.dll        | 2.6.2.1    |  |  |
| Reports templates | 2015-04-29 |  |  |

In this version we made the following changes:

| Actual Length axis asymmetry                                  | Length axis symmetry correction                                |
|---------------------------------------------------------------|----------------------------------------------------------------|
|                                                               |                                                                |
| area loss = 0.28%<br>mass loss = 0.01%<br>mass loss = 0.00000 | area loss = 0.28%<br>mass loss = 0.01%<br>mass loss = 0.0000ct |

Crown view:

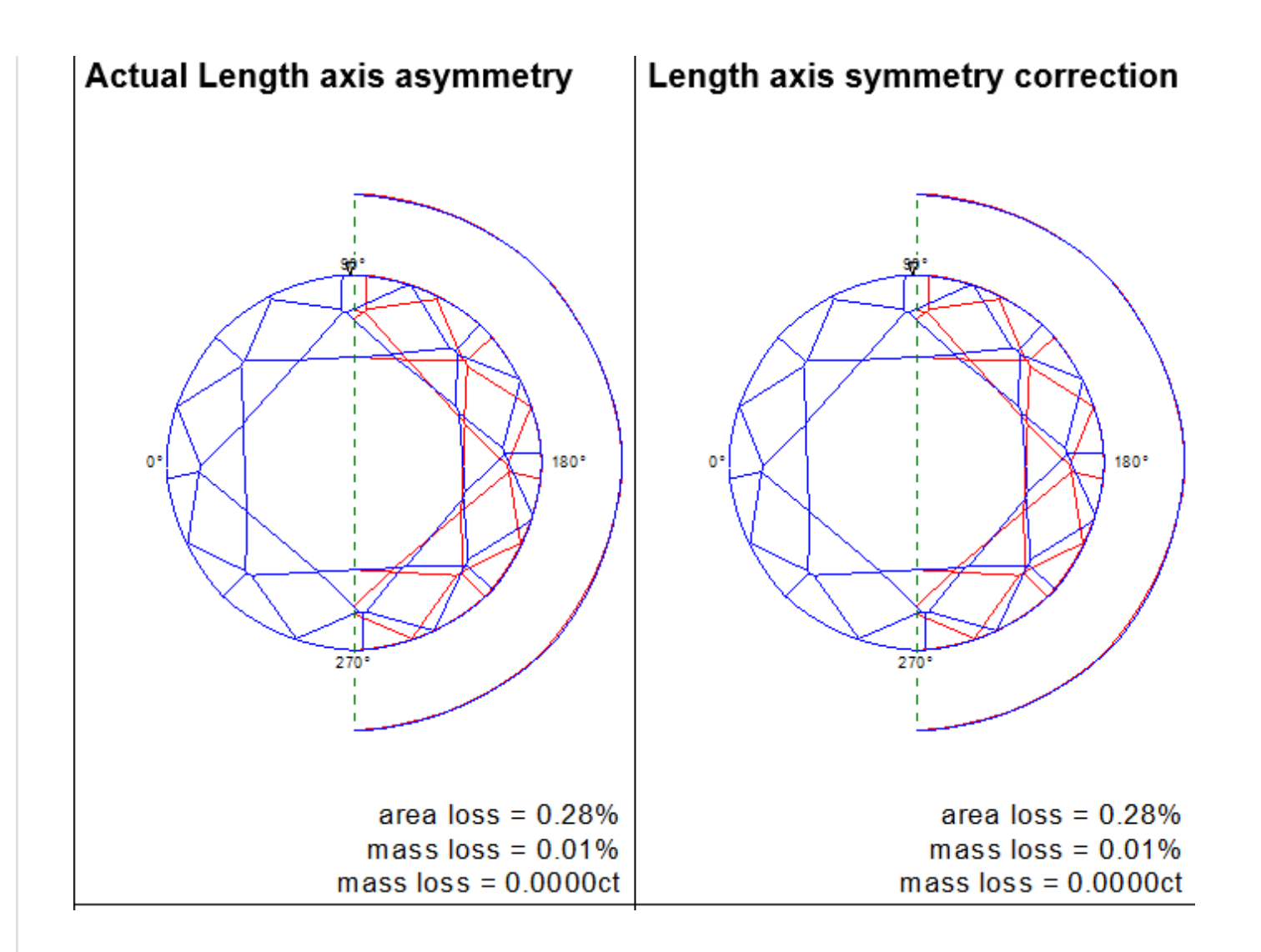

By default, these pictures are available in full report for RBC.

2. New report parameters were added:

| Table          | %  | 62.217 | 61.929 | 61.223 | 62.757 |
|----------------|----|--------|--------|--------|--------|
| Table          | mm | 1.2209 | 1.2152 | 1.2014 | 1.2315 |
| Table inside   | %  | 57.012 | 58.091 | 57.012 | 57.641 |
| Table inside   | mm | 1.1187 | 1.1399 | 1.1187 | 1.1311 |
| Table outside  | %  | 62.217 | 61.929 | 61.223 | 62.757 |
| Table outside  | mm | 1.2209 | 1.2152 | 1.2014 | 1.2315 |
| Table obsolete | %  | 62.194 | 61.921 | 61.223 | 62.755 |
| Table obsolete | mm | 1.2204 | 1.2151 | 1.2014 | 1.2314 |
| Table obsolete | mm | 1.2204 | 1.2151 | 1.2014 | 1.231  |

2.1 "Table inside" (bookmarks - TABLE\_INSIDE\_) is calculated as minimum diameters of a table.
2.2 "Table outside" (bookmarks - TABLE\_OUTSIDE\_) is calculated as maximum diameters of a table.
2.3 "Table obsolete" (bookmarks - TABLE\_OBSOLETE\_) is calculated in old way by in crown star direction instead of pavilion's main as it was before.
2.4 "Table" (bookmarks - TABLE\_) is equal to "Table outside" in case if all star facets are present or to "Table inside" if there are none of them.

3. "Diameter Average" for GIA method is calculated as an average of "Diameter Minimum" and "Diameter Maximum" values. If you want to use GIA method, do the following: 3.1 Open "Report option" panel

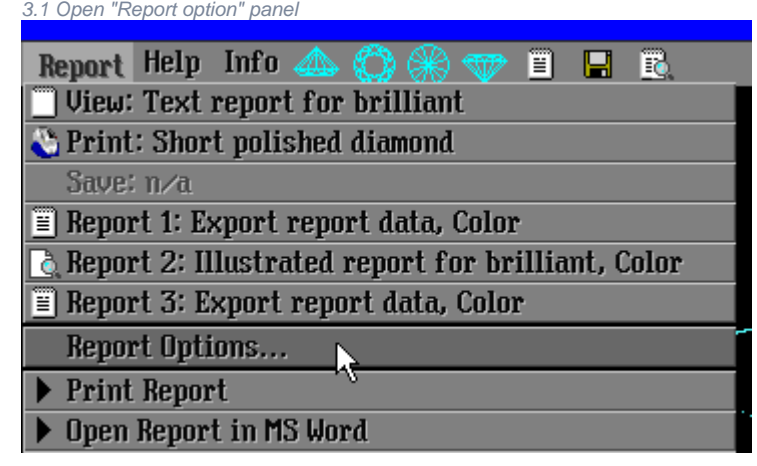

3.2 Check the "GIA heights" checkbox:

| × Options ×    |                                   |  |  |
|----------------|-----------------------------------|--|--|
| Cutting:       | Brilliant 📃                       |  |  |
| 🗆 View 📃       | Text report for brilliant         |  |  |
| 🗆 Print 🛛  🖏   | Short polished diamond            |  |  |
| 🗆 Save         | n∕a                               |  |  |
| 🗆 Report 1 🔳   | Export report data, Color         |  |  |
| 🗖 Report 2 👌   | Illustrated report for brilliant, |  |  |
| 🗆 Report 3 🖺   | Export report data, Color         |  |  |
| 🗆 Print report | t when save 🛛 🗹 GIA heights       |  |  |
| 🗆 Pear point i | s down 75.0 RakeGirdleAngle       |  |  |
| default 📃      | Decimal digits                    |  |  |
| Scan Cutting   | Polish Report (Layer Mar 🕤 🕞      |  |  |

3.3 Rebuild model.

| 4. DMC model exported fro | m HP Pacor now has horizon | tal table orientation. | To export model use "E | xport DiamCalc model (d  | mc)" from main menu:                                                                                                    |
|---------------------------|----------------------------|------------------------|------------------------|--------------------------|----------------------------------------------------------------------------------------------------|
| Start 📙 🕈                 | Figure 🔥 🕁                 | Motor                  | Light                  | Express                  | Rough                                                                                                    |
| Main                      |                            |                        |                        | ocan p                   | orisheu uramonu. Driffia                                                                                                    |
| Inner                     |                            |                        |                        |                          |                                                                                                    |
| Tune hardware             |                            |                        |                        |                          |                                                                                                    |
| Import/Export             |                            |                        | Export Dia             | mCalc.model (dmc)        |                                                                                                    |
| Restore                   |                            |                        | Import date            | a from another scanner   | (MMD)                                                                                                    |
| Miscellaneous             |                            |                        | Export lay             | er (OSF)                 |                                                                                                    |
| Status panel              |                            |                        | Export mar             | •king lines (OSF)        |                                                                                                    |
| Scan polished diamond     | l: Brilliant               |                        | Import cut             | ting from GemCad ascii f | ormat (ASC)                                                                                                    |
| Open project              |                            |                        |                        |                          |                                                                                                    |
| Save project: * D:\'      | 2012_06_21_Twist_data_m    | ot_display_report.M    | 1md                    |                          | in the second second se |
| Save project as           |                            |                        | r N                    |                          |                                                                                                    |
| Find models               |                            |                        |                        | ₽ { N / -                | $\rightarrow$                                                                                                    |
| Recognition project       |                            |                        |                        |                          |                                                                                                    |
| Rough Models Resembla     | mce                        |                        |                        |                          |                                                                                                    |
| About                     |                            |                        |                        |                          |                                                                                                    |
| D:\\2012_06_21_Tu         | vist_data_not_display_repo | rt.Mmd                 |                        |                          |                                                                                                    |
| D:\YAlexandrov\\Ø         | 7_Radiant\diamond_70010.N  | 1md                    |                        |                          |                                                                                                    |
| D:\YAlexandrov\\Ø         | 6_Cushion\diamond_60001.r  | nmd                    |                        |                          |                                                                                                    |
| D:\YAlexandrov\\Ø         | 5_Emerald\diamond_50006.   | mmd                    |                        |                          |                                                                                                    |
| D:\YAlexandrov\\Ø         | 4_Princess\diamond_40016.  | .mmd                   |                        |                          |                                                                                                    |
| D:NYAlexandrovNHP Pa      | cor\\02_Oval\diamond_2     | 20005.Mmd              |                        | V                        |                                                                                                    |
| D:NYAlexandrovNHP Pa      | cor\\02_Oval\diamond_2     | 20002.mmd              |                        | $\mathcal{K}$            |                                                                                                    |
| D:NYAlexandrovNHP Pa      | cor\\00_RBC\diamond_0      | 2048.Mmd               |                        | $\land$                  |                                                                                                    |
| D:\YAlexandrov\\Ø         | 1_Marquise\diamond_10002.  | mmd                    |                        | /                        |                                                                                                    |
| D:\YAlexandrov\HP Pa      | acor\\00_RBC\diamond_0     | 2006.Mmd               |                        |                          |                                                                                                    |
| Exit                      |                            |                        |                        |                          |                                                                                                    |
| 6                         |                            |                        |                        |                          |                                                                                                    |

5. New symmetry-based Azimuth Indication colored pictures were added, Painting and Deviation values were re-calculated for easy symmetry estimation:

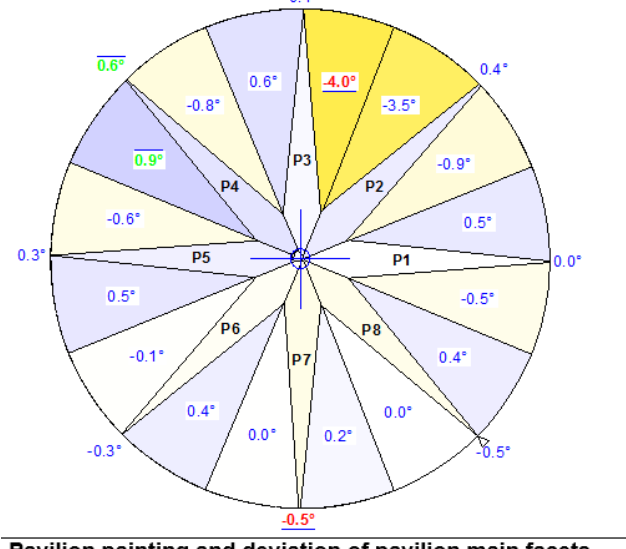

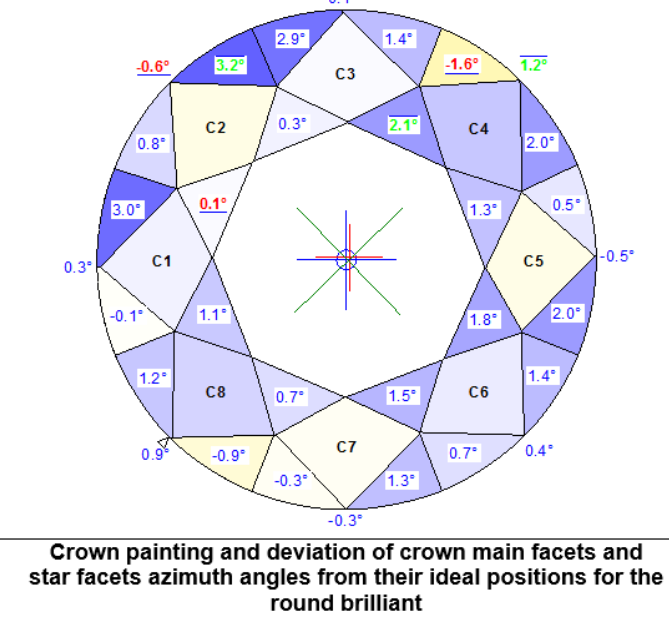

Pavilion painting and deviation of pavilion main facets azimuth angles from their ideal positions for the round brilliant

There are two main changes related to these pictures:

1. We've changed the way Painting deviation is calculated and displayed: before, absolute values of azimuth deviation from a symmetric cutting were shown for both Main and Upper / Lower facets. Now, we first calculate deviation in Azimuth for Main facets, and then calculate relative Azimuth deviation of Upper / Lower facets adjacent to the corresponding Main facets. It means that if in a group of 3 facets (e.g. Pavilion Lower + Pavilion Lower) each shifted its Azimuth by +0.4 degree, then you will see a +0.4 deg shift on the Main facet, but 0.0 deg shift on both Lower facets, In other words, Azimuth deviation on Upper and Lower facets indicates if they have changed their relative Azimuth of their "host" Main facet.

2. We've added color coding for visual estimation of Azimuth shift. No Azimuth change (0.0 difference) corresponds to Blue color, while positive Azimuth change corresponds to Blue color. The larger the absolute value of Azimuth shift, the more intense (vivid) is the color.

Use the following bookmarks for colored Azimuth symmetry pictures:

PAVILION\_AZIMUTH\_DEV\_PICTURE CROWN\_AZIMUTH\_DEV\_PICTURE

By default, these pictures are available in full report for RBC.